## STEPS TO BOOKING ROOM DIRECTLY ON <u>WWW.SUNWAYHOTELS.COM</u> WITH PROMOTION CODE

- 1. Go to www.sunwayhotels.com & click "BOOK NOW"
- 2. Complete reservation details (i.e. hotel selection (Sunway Pyramid Hotel/Sunway Resort Hotel & Spa/ Clio Hotel) check-in & check-out date, number of rooms and number of adults and/or children)
- 3. Under "Promotion Type", select "Corporate" and insert your assigned Promotion Code. Your "Promotion Code" is **SRHSSM19**.
- 4. Select a room type and click "BOOK NOW".
- 5. Enter guest detail(s) and guarantee your booking with a valid credit card to complete the reservation.

## Appendix

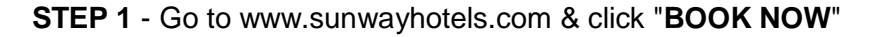

| ₩ø Booking                                                                         | in Payment                                                   | Confirmation                                        |
|------------------------------------------------------------------------------------|--------------------------------------------------------------|-----------------------------------------------------|
| Hotels Packages                                                                    | SUNWAY PYRAMID                                               |                                                     |
| Sunway Pyramid Hotel                                                               | SSM National Conference 2019<br>SSM National Conference 2019 | e                                                   |
| 22-Jul-2019                                                                        | Room Type                                                    | Starting Rate / Night from                          |
| 24-Jul-2019     Adults     Children     Rooms   Per Room     Yer Room     Yer Room | Deluxe King                                                  | MYR 312<br>Check Date =   More Details ~   Book Now |
| Special Code (Optional)<br>Promotion Type<br>Corporate                             | Deluxe Twin                                                  | MYR 312                                             |
| Promotion Code<br>SRHSSM19<br>Check Availability                                   | Deluxe Park View King                                        | MYR 34(                                             |
|                                                                                    |                                                              | Check Date                                          |
| Modify / Cancel Reservation                                                        | Deluxe Park View Twin                                        | <sup>MYR</sup> 340                                  |

**STEP 2** - Complete reservation details (i.e. hotel selection, check-in & check-out date, number of rooms and number of adults and/or children)

**STEP 3** - Under "Promotion Type", select "Corporate" and insert the Promotion Code **SRHSSM19** 

| Booking                                   | in Payment                   | Confirmation                                   |
|-------------------------------------------|------------------------------|------------------------------------------------|
| Hotels Packages                           |                              |                                                |
| Hotels                                    | HOTEL                        |                                                |
| Sunway Pyramid Hotel 🗸 🗸                  | SSM National Conference 2019 | $\bigcirc$                                     |
| Check-in Date                             | SSM National Conference 2019 | e                                              |
| 22-Jul-2019                               | Room Type                    | Starting Rate / Night from                     |
| Check-out Date                            | C                            | Starting rate / Algin Holl                     |
| 24-Jul-2019                               | Deluxe King                  | MYR 311                                        |
| Rooms Per Room Per Room ()                | Deluxe Twin                  | Check Date    More Details    Book Now MYR  14 |
| Special Code (Optional)<br>Promotion Type | Deluxe Twill                 | 311                                            |
| Corporate 🗸                               |                              | Check Date 🖩   More Details 🛩   Book Now       |
| Promotion Code<br>SRHSSM19                | Deluxe Park View King        | MYR <b>340</b>                                 |
| Check Availability                        |                              | Check Date    More Details    Book Now         |
|                                           | Deluve Bark View Twin        |                                                |

STEP 4 - Select a room type and click "BOOK NOW".

**STEP 5** - Enter guest detail(s) and guarantee your booking with a valid credit card to complete the reservation.